## Инструкции по установке драйвера принтера MPRINT F80/F91

Скачать и запустить приложение установки драйвера из соответствующей папки центра загрузок.

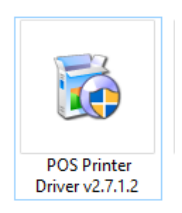

В драйвере последовательно пройти все стандартные шаги по установке.

- 1. Отметить выделенный пункт
- 2. Нажать кнопку «Next»

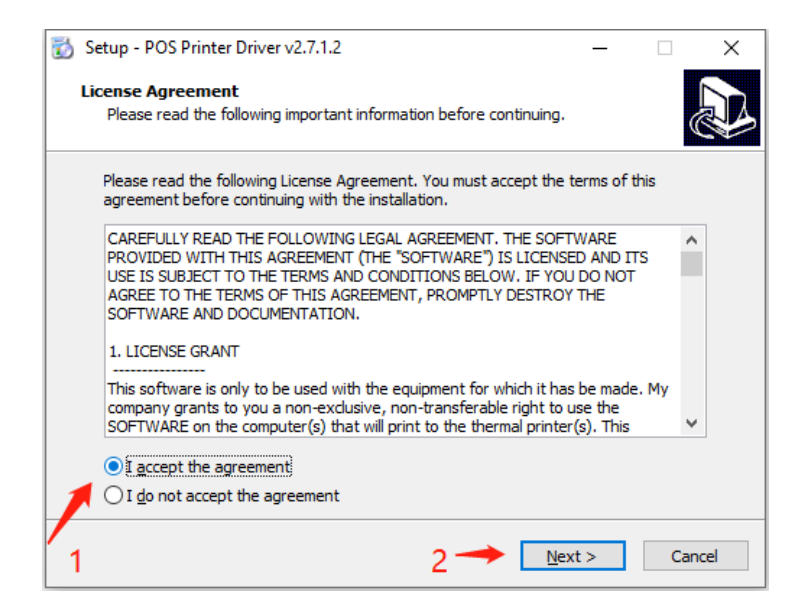

Для подтверждения установки нажать кнопку «Next»

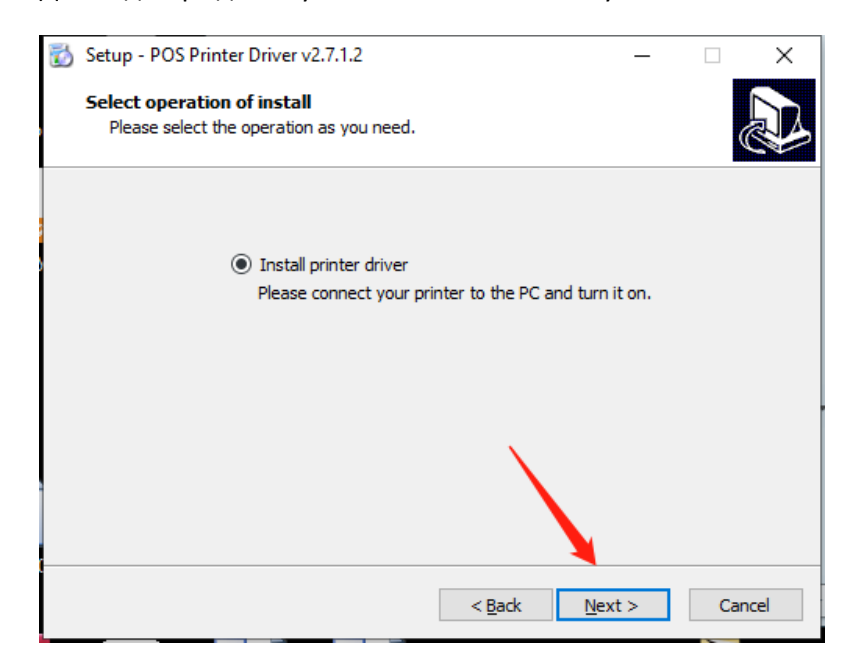

Выбирать порт к которому подключен принтер:

- 1. USB порт
- 2. СОМ порт
- 3. Настраиваем іР адрес принтера

|   | Setup - POS Printer Driver v2.7.1.2       —       ×         Select the port of printer driver       Select the default installation port name of printer driver.       Image: Comparison of the printer driver driver.                                                                                                    |
|---|----------------------------------------------------------------------------------------------------|
| 1 | USB005            192. 168. 160. 130         Printer Model:         POS80A           Default Printer           192. 168. 160. 151         Pre-install Driver Name:         POS80A            Printer           SHRFAX:         Pre-install Driver Name:         POS80A                                                                                            < |
|   | COM1:<br>COM2:<br>COM3:<br>COM4:<br>Baud Rate: 9600 V Parity: NONE V                                                                                                    |
| 2 | FILE: Data Bits: 8 V Stop Bits: 1 V                                                                                                    |
|   | LPT2:<br>LPT3:<br>PORTPROMPT:                                                                                                    |
|   | FOXIT_Reader:<br>COM5:                                                                                                    |
|   | < <u>B</u> ack <u>N</u> ext > Cancel                                                                                                    |
| 3 |                                                                                                    |

Выбирать модель принтера из выпадающего меню:

- 1 POS80G соответствует F91
- 2 POS80FE соответствует F80(USB+com+ethernet)
- 3 POS80FL соответствует F80 (USB)

## Нажать кнопку «Next»

| Select the port of pri<br>Select the default ins                                                       | nter driver<br>allation port name of printer driver.                                                               |
|----------------------------------------------------------------------------------------------------|----------------------------------------------------------------------------------------------------|
| USB005<br>192, 168, 160, 130<br>192, 168, 160, 15<br>192, 168, 160, 171<br>Cloud TCP/IP Por<br>SHRFAX: | Printer Model: POS80CL  POS80E Pre-install Driver NPOS80F POS80FE POS80FE POS86                                    |
| COM1:<br>COM2:<br>COM3:<br>COM4:<br>FILE:                                                              | Baud Rate:     96(POS80H       POS80GL     POS80GL       POS80FL     POS80FL       Data Bits:     8     Stop Bits: |
| LPT1:<br>LPT2:<br>LPT3:<br>PORTPROMPT:<br>FOXIT_Reader:<br>COM5:                                       | Flow Control: NONE  Add TCP/IP Port                                                                                |

## Для завершения установки драйвера нажимаем «Finish»

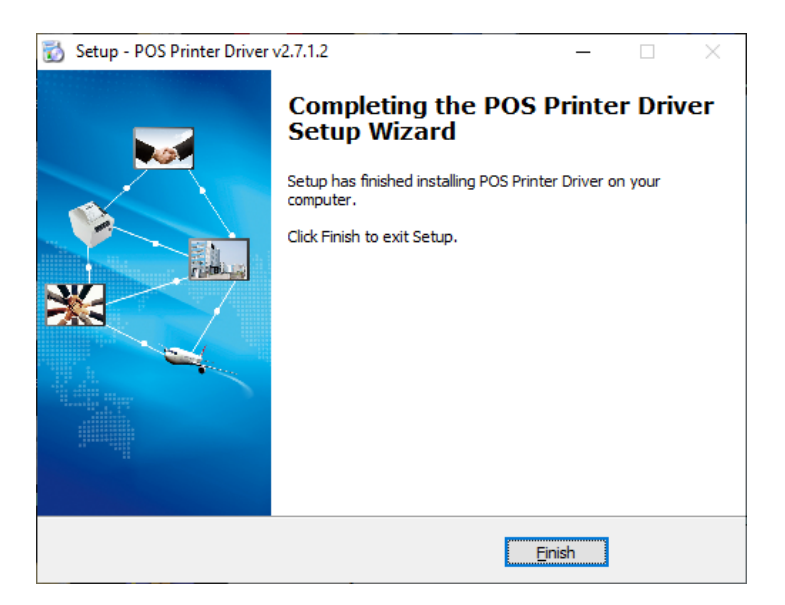

**Внимание!** При неверном выборе порта подключения необходимо изменить порт в свойствах принтера в закладке «Порты», в «Панель управления» оборудованием в операционной системе.

| Безопасность<br>Порты | About                                                                                                   |                                                                                                    |
|-----------------------|----------------------------------------------------------------------------------------------------|----------------------------------------------------------------------------------------------------|
| Порты                 |                                                                                                    |                                                                                                    |
|                       | Дополнительно                                                                                           |                                                                                                    |
| <br>ый<br>ый          |                                                                                                    |                                                                                                    |
| ыи                    |                                                                                                    |                                                                                                    |
| ый                    |                                                                                                    |                                                                                                    |
| ый                    |                                                                                                    |                                                                                                    |
|                       |                                                                                                    |                                                                                                    |
| oro 🕞 OS80FL, Gener   | ric Color XPS Cl 🗸                                                                                      |                                                                                                    |
| <u>У</u> далить порт  | <u>Н</u> астроить порт                                                                                  |                                                                                                    |
|                       |                                                                                                    |                                                                                                    |
|                       | портов для печати. До<br>ный порт из отмеченны<br>Принтер<br>ый<br>ый<br>ый<br>ый<br>ого FUS80FL, Gener | портов для печати. Документы будут<br>ый порт из отмеченных в списке.<br>Принтер<br>ый<br>ый<br>ый<br>ый<br>ый<br>ый<br>Удалить порт <u>Н</u> астроить порт |

Т.И.Д 20.10.2020